## Проблема с воспроизведение видео с вызывной панели

Если вы подключили вызывную панель к видеодомофону и у вас не воспроизводится видео (при условии что подключение произведено правильно) необходимо сделать следующее.

## Первый способ:

1. Зайдите в главное меню видео домофона

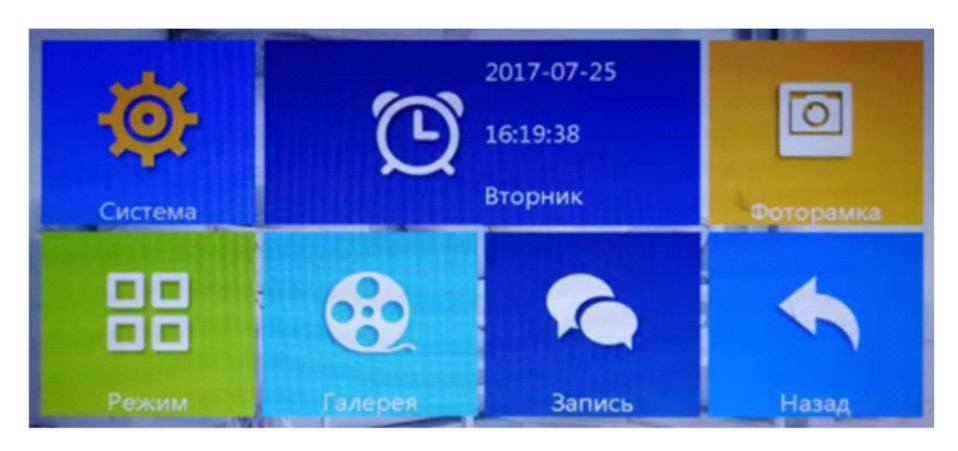

2. Далее перейдите в пункт «Система» - «О системе»

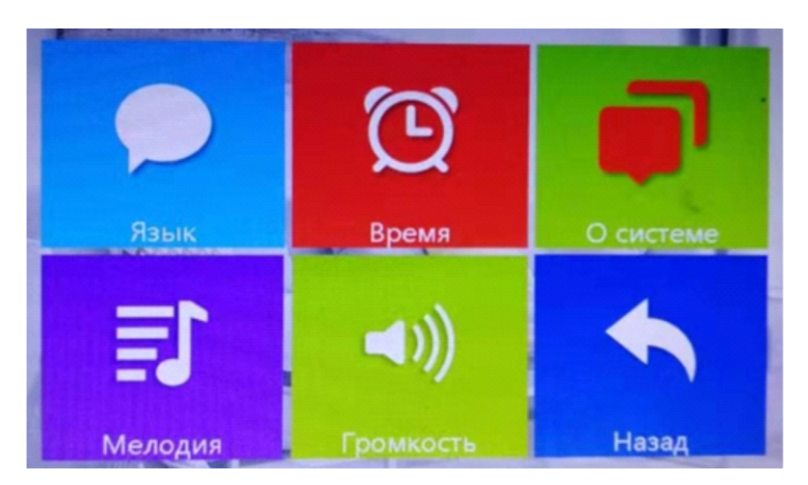

3. Далее выберите пункт «Перезагрузка»

| Версия прошивки: | AHD-V2.0.3.8    |
|------------------|-----------------|
| Версия ЦП:       | MCU-V0_0_18     |
| Дата релиза:     | 2018-10-23      |
| Перезагрузка     | Ок              |
| MicroSD          | 3591MB / 3839MB |
| Формат карты     | Ок              |

## 4. И подтвердите выбор, нажав на кнопку «Да»

| The Tensor                      |     |
|---------------------------------|-----|
| Версия прошивки: АНD-V2.0.3.8   |     |
| Версия L <mark>Сообщение</mark> |     |
| Дата рел                        | ~ 1 |
| Перезаг                         | 4   |
| MicroSD <u>Aa</u> Het           | ИВ  |
| Формат карты                    |     |
|                                 |     |

После перезагрузки видео домофона, видео с вызывной панели должно быть в нужном формате и корректно отображаться.

## Второй способ:

1. Нажмите на кнопку «Просмотр»

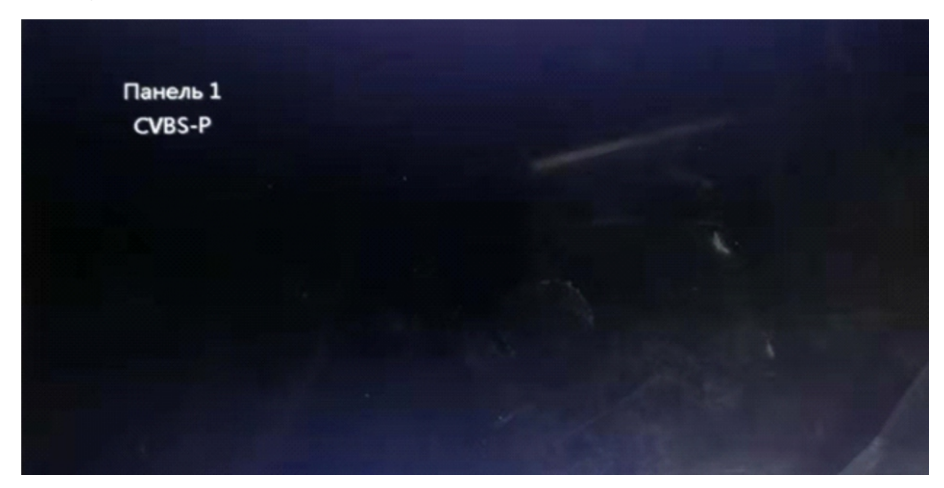

2. Далее нажмите на кнопку «Интерком» 年, у вас появится дополнительное окно с функционалом.

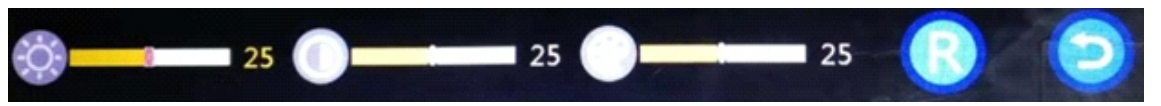

3. Выберите кнопку «**R**». Данная кнопка позволяет переключать форматы видео сигнала на **сувс-Р**. Пролистывая различные форматы видео сигнала, у вас появится видео с вызывной панели.